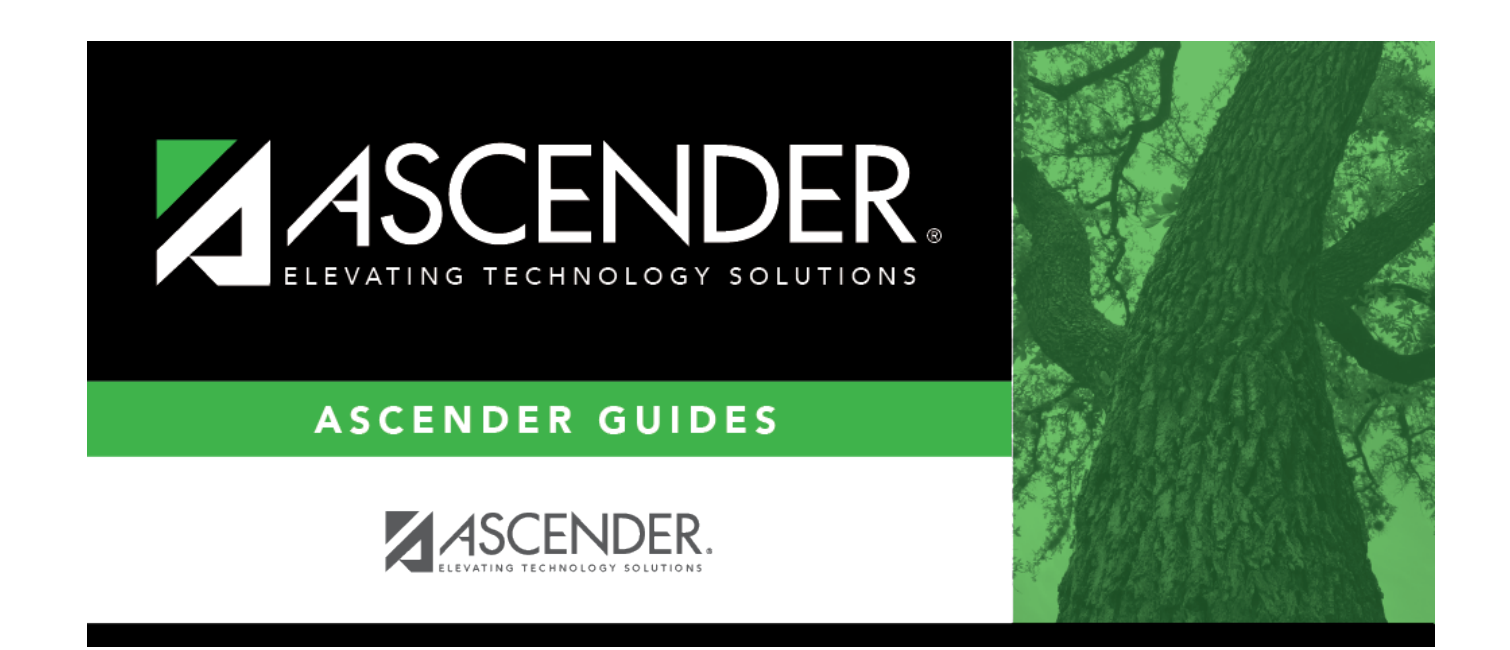

## requisitioninquiry

## **Table of Contents**

Type data in any of the following fields:

| Req Nbr | Type the requisition number to be retrieved.                                                                                                    |
|---------|----------------------------------------------------------------------------------------------------|
| PO Nbr  | Type the purchase order number to be retrieved. Leading zeros are not required. However, if the purchase order number is alphanumeric, the field is not zero-filled. |

The **From** and **To Date** fields default to your current fiscal year.

| From Date             | Type the beginning search date in the MMDDYYYY format.                                                          |
|-----------------------|----------------------------------------------------------------------------------------------------|
| To Date               | Type the ending search date in the MMDDYYYY format.                                                             |
|                       | <b>Note</b> : The <b>Date Requested</b> is the date considered when using the From Date and To Date parameters. |
| Status                | Click $\checkmark$ to select a status to be included in the search.                                             |
| Vendor Number         | Type the vendor number.                                                                                         |
| Vendor Name           | Type the vendor name.                                                                                           |
| <b>Requestor Name</b> | Type the requestor name.                                                                                        |
| Bid Category          | Type the bid category code.                                                                                     |

□ Click **Retrieve**. Requisitions and purchase orders that you have submitted but that have not been received are displayed in the grid.

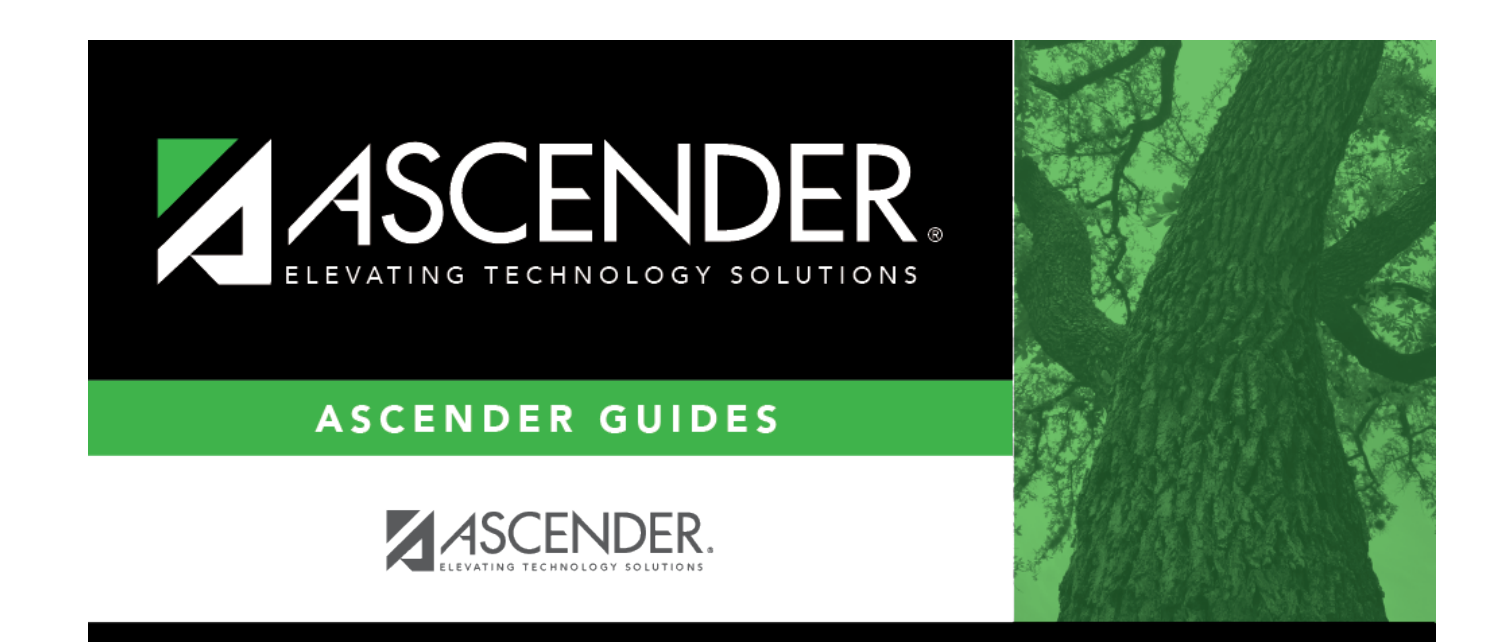

## **Back Cover**